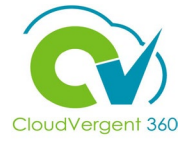

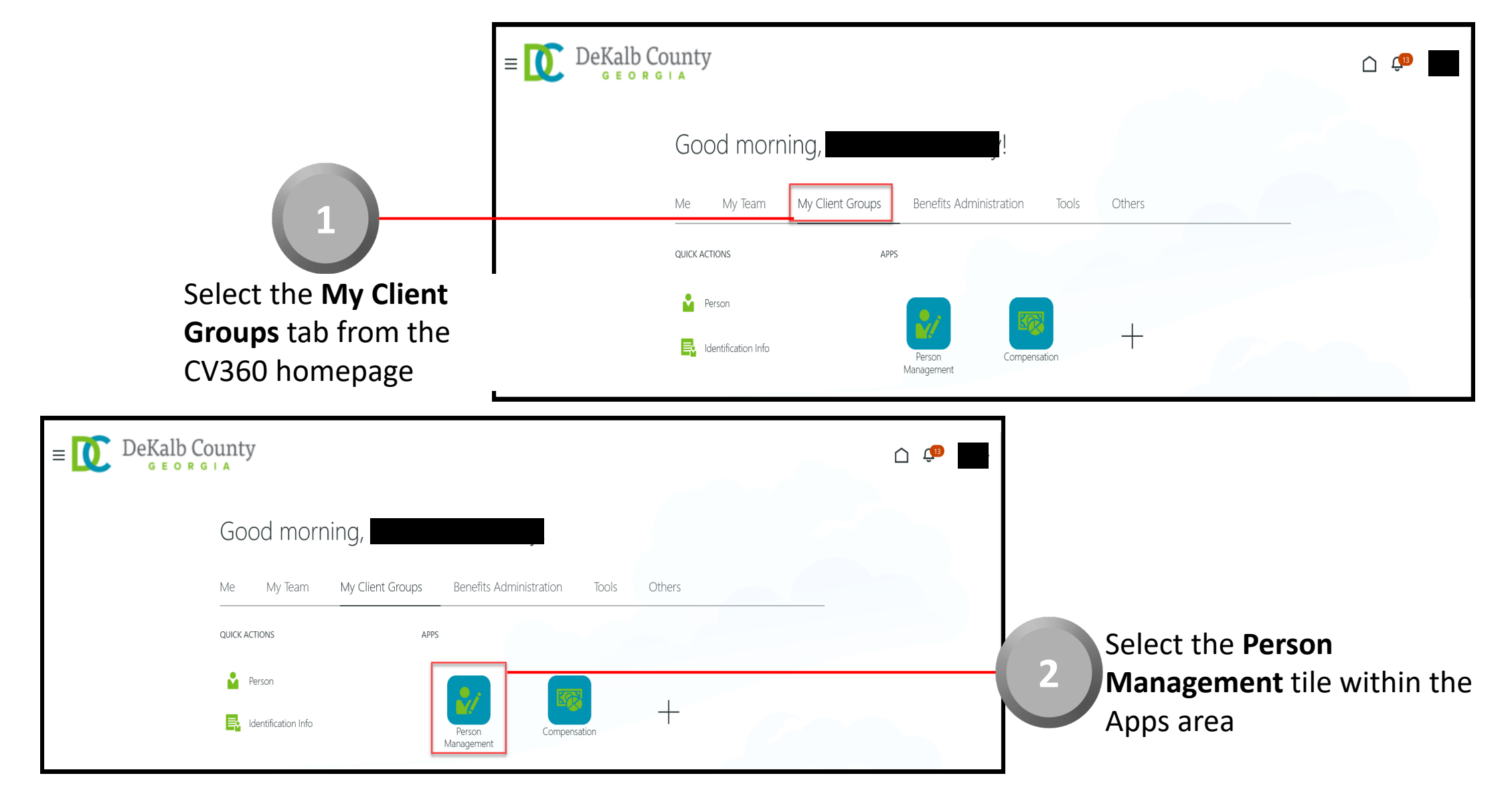

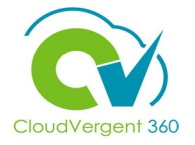

| Se                                                                                                    | DeKalb County<br>GEORGIA     |                                                                     | û                                                                             |       |
|----------------------------------------------------------------------------------------------------|------------------------------|---------------------------------------------------------------------|-------------------------------------------------------------------------------|-------|
| <b>3</b><br>From the <b>Person Management: Searc</b>                                                               | Person Management: Search ©  |                                                                     | Advanced Saved Search All People<br>* Requiree<br>** At least one is requiree |       |
| page, key in the Name or Employee                                                                                  | ** Name<br>** Person Number  | ** Keywords                                                         | elationships                                                                  |       |
| Number of the Employee                                                                                             | ** National ID               | *Effective As-of Date 12/6/21                                       |                                                                               |       |
|                                                                                                    |                              |                                                                     | Search Reset Save                                                             |       |
| E DeKalb County<br>GEORGIA                                                                                         |                              | <u> (</u>                                                           | Employees may be searched by <b>Name, Person Number</b> , or by               | - < \ |
| Person Management: Search ©                                                                                        |                              |                                                                     | Keywords                                                                      |       |
| I Search                                                                                                    |                              | Advanced Saved Search All People<br>* Req<br>** At least one is req | equired                                                                       | ^     |
| ** Name     ** Keywords     Include te     ** National ID     ** Mational ID     *Effective As-of Date     12/6/21 | erminated work relationships | Search Reset Sa                                                     | Save 4 Select the Sea<br>button                                               | rcł   |

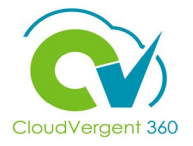

|                                    | ≡ DeKal             | b County         |                        |                                     |             |                     | _                     |                      | Ļ <mark>i</mark> b              |
|------------------------------------|---------------------|------------------|------------------------|-------------------------------------|-------------|---------------------|-----------------------|----------------------|---------------------------------|
|                                    | Search Person       |                  |                        |                                     |             |                     |                       |                      |                                 |
|                                    | Person Manag        | gement: Search ( | D                      |                                     |             |                     |                       |                      |                                 |
|                                    | ▲ Search            |                  |                        |                                     |             |                     | Advanced Saved Searc  | h All People         | ~                               |
|                                    |                     |                  |                        |                                     |             |                     |                       | ** At least          | * Required<br>t one is required |
|                                    | ** Name             |                  | ** Keywords            |                                     |             |                     |                       |                      |                                 |
|                                    | ** Person Number    |                  |                        | Include terminated work relationshi | ps          |                     |                       |                      |                                 |
| 5                                  | ** National ID      |                  | *Effective As-of Date  | 12/6/21                             |             |                     |                       |                      |                                 |
|                                    |                     |                  |                        |                                     |             |                     |                       | Search               | Reset Save                      |
|                                    | ▲ Search Results ⑦  |                  |                        |                                     |             |                     |                       |                      |                                 |
| From the <b>Search Results</b>     | Actions 	View 	Form | at 🕶 🎵           |                        |                                     |             |                     |                       |                      |                                 |
| costion coloct the Frankey         | Name                | Person Nationa   | ID Department          |                                     | Location    | User Person<br>Type | Job                   | Assignment<br>Status | Actions                         |
| section, select the <b>Employe</b> | S                   |                  | 02132 - FINANCE-UTILIT | TY CUSTOMER OPERATIONS              | ANNEX - Mal | Employee            | 21040 - Accounting Te | Active - Payr        |                                 |
| Name link                          | Columns Hidden 11   |                  |                        |                                     |             |                     |                       |                      |                                 |

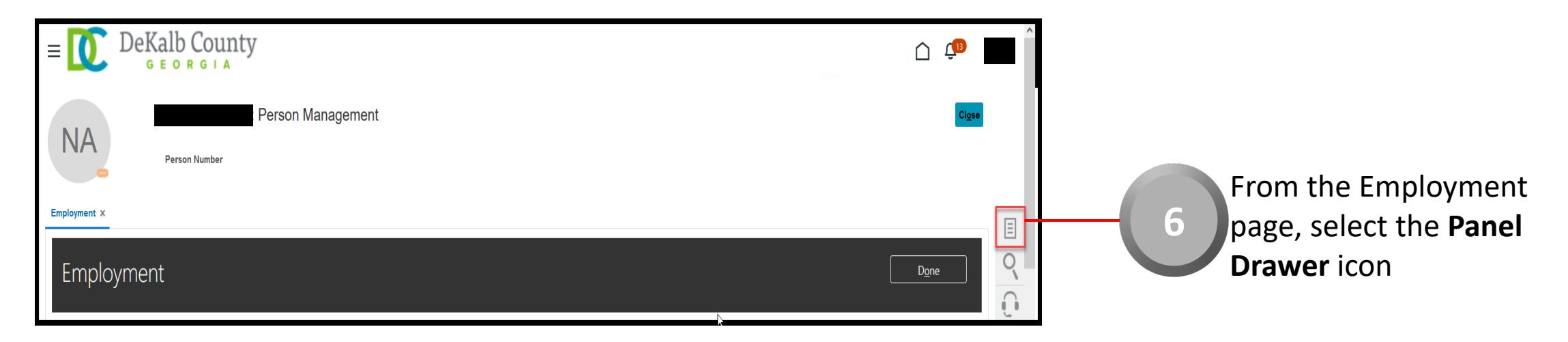

8

No data to display.

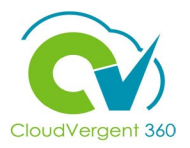

| $\equiv \bigcup_{G \in ORGLA} DeKalb County$                                                                                                    |                                                              | Ċ ¢ <sup>®</sup>                                                                                                    |
|----------------------------------------------------------------------------------------------------|--------------------------------------------------------------|----------------------------------------------------------------------------------------------------|
| Person Management Person Number Employment ×                                                                                                    |                                                              | Compare      Absence      Absence Records      Payroll      View Payslip      Compensation      Change Salary      Individual Compensation      View Compensation History      View Total Compensation Statement |
| Work Relationship<br>Legal Employer DeKalb County GA<br>Worker Type Employee<br>Hire Date 1/1/20<br>Assignment: 21040 - Accounting Technician, Senior<br>Technician, Senior<br>Legal Employee<br>Hire Date 1/1/20 | Country United States                                        | Personal and Employment Person Allocate Checklists Employment Seniority Dates Work Relationship Talent Profile Document Records                                                                                  |
| Action Hire Action Reason Hire to fill vacant position                                                                                                    | Effective Start Date 1/1/20 ( 1 of 1 )<br>Effective End Date | Document Delivery Preferences     Person Identifiers for External Applications                                                                                                    |
| Person Management                                                                                                    |                                                              | Cigee                                                                                                    |
| Search for Payslip  Search  Start Date m/d/yy  End Date m/d/yy  Payroll Relationship Number Payment Date 1/14/22  Tax Reference                                                                                   |                                                              | vanced Saved Search PayslipSearch                                                                                                    |
| Actions View View Image Detach                                                                                                    |                                                              | Search Reset Save                                                                                                    |

Once the Panel Drawer opens, select the View Pay slip link from the Payroll section

From the View Pay slip tab, the Coordinator can review the Employee's Pay slip. If no Pay slips are available, a message, No data to display, would appear on the page

| riod Number Payslip Payment Date Pa | ayroll Tax Reference        | Start Date | End Date | Amount  | Payroll Relationship Number     |
|-------------------------------------|-----------------------------|------------|----------|---------|---------------------------------|
| ctions View View 🗐 Detach           |                             |            |          |         | Search Reset Save               |
| Payment Date m/d/yy                 | Tax Reference               | ~          |          |         |                                 |
| End Date m/d/yy                     | Payroll Relationship Number | ~          |          |         |                                 |
| Start Date m/d/yy                   | Amount                      |            |          |         |                                 |
| Search                              |                             |            |          | Advance | ed Saved Search PayslipSearch V |
|                                     |                             |            |          |         |                                 |

To search for a Pay slip, key in the **Start Date, End Date, or Payment Date** in the Search section. Blind Searches can be done by selecting the **Submit** button without entering any Dates. In this example, a Blind Search will be done

| Search       | t Date m/d/yy        | 1.               | Amount                      |            |          |        | Advanced Saved Search PayslipSearch V |  |
|--------------|----------------------|------------------|-----------------------------|------------|----------|--------|---------------------------------------|--|
| End          | i Date m/d/yy        | tio              | Payroll Relationship Number | ~          |          |        |                                       |  |
| Payment      | t Date m/d/yy        | t <b>o</b>       | Tax Reference               | ~          |          |        | Search Reset Save                     |  |
| od Number    | Payslip Payment Date | Payroll          | Tax Reference               | Start Date | End Date | Amount | Payroll Relationship Number           |  |
| 24           | 11/19/21             | Regular Biweekly | DeKalb County GA            | 10/30/21   | 11/12/21 | 359.49 | 063563                                |  |
| 23           | 11/5/21              | Regular Biweekly | DeKalb County GA            | 10/16/21   | 10/29/21 | 359.49 | 063563                                |  |
| 22           | 10/22/21             | Regular Biweekly | DeKalb County GA            | 10/2/21    | 10/15/21 | 643.41 | 083563                                |  |
| l-test fa us | Vfac F               | rom th           | e Blind Sea                 | rch. sel   | ect      |        |                                       |  |

If the Coordinator wants to see a specific period, then key in the Dates for the period in question. The Dates may be keyed in, or the Calendar icon may be selected, and the Date selected from the Calendar

9

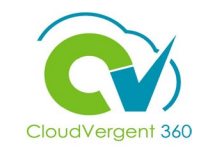

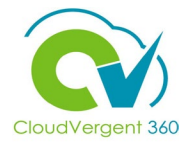

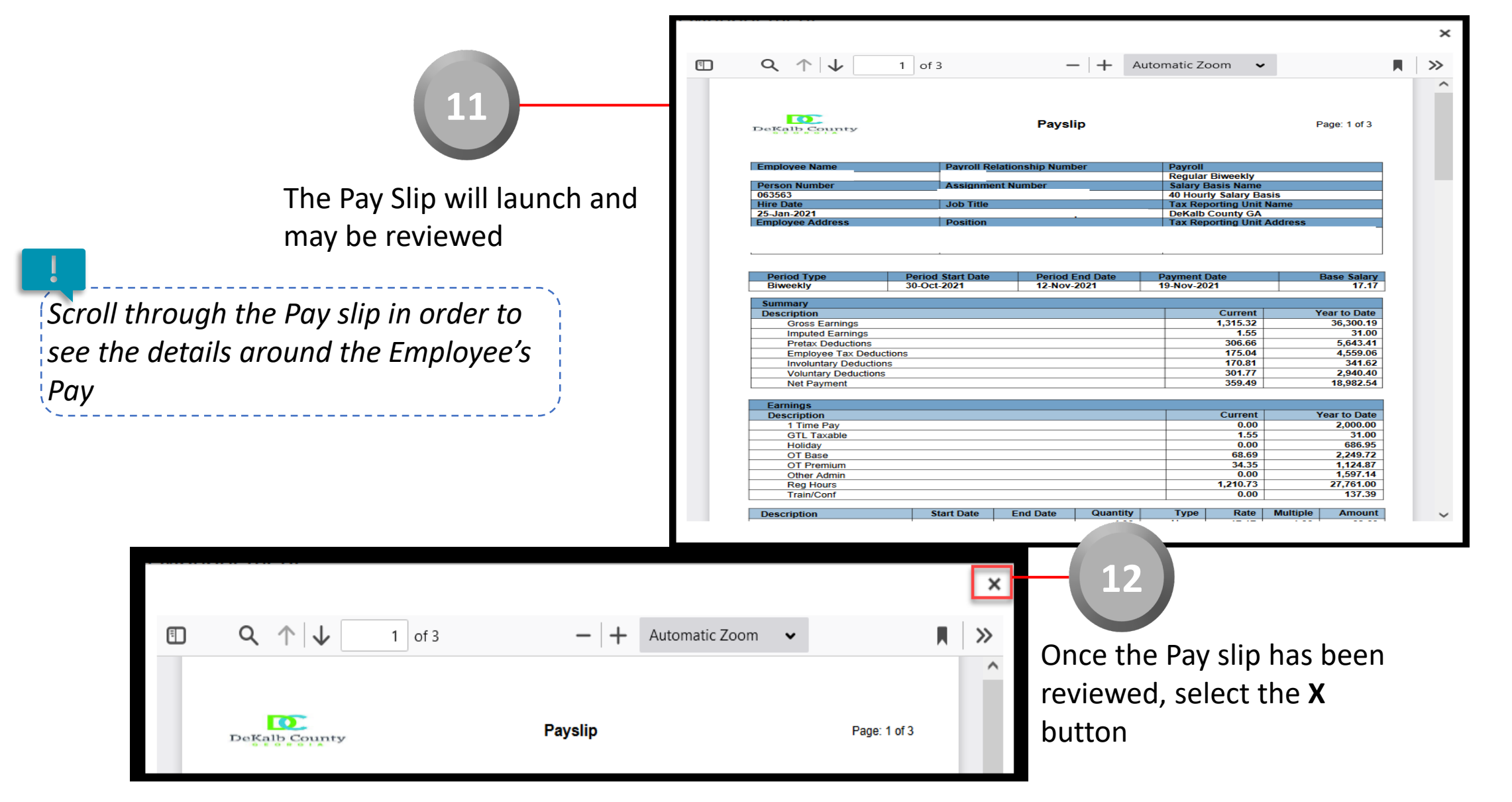

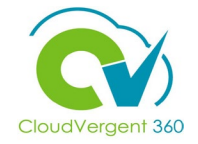

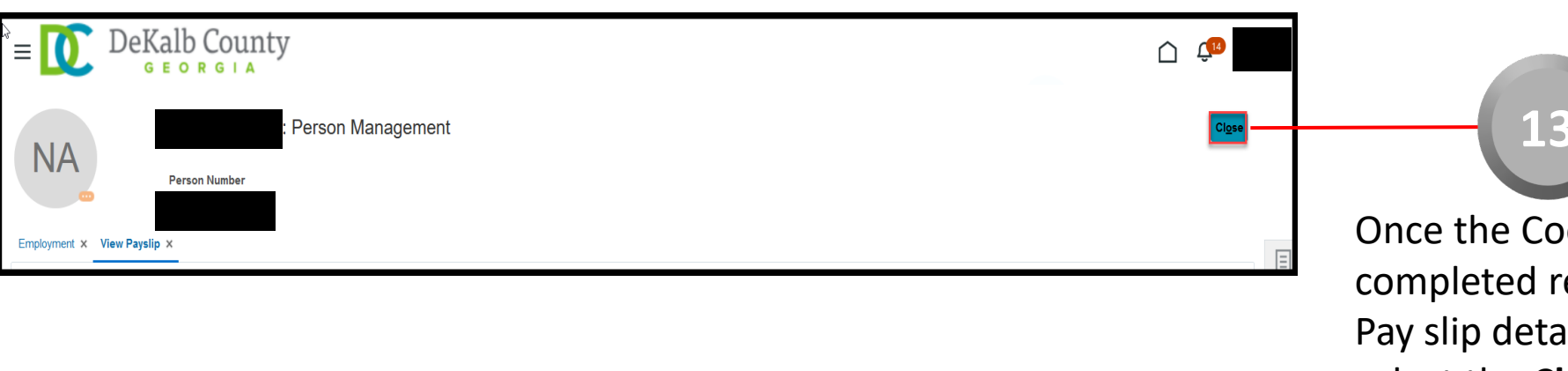

Once the Coordinator has completed reviewing the Pay slip details, he/she can select the **Close** button

If you are not taken directly back to the Person Search page after selecting the **Close** button, a Warning Message may appear. If it does, select the **Yes** button to return to the Person Search page